# PASOaPASO

para obtener el descuento tributario del 50% en los intereses sobre deudas 2022 y años anteriores de ICA y ReteICA

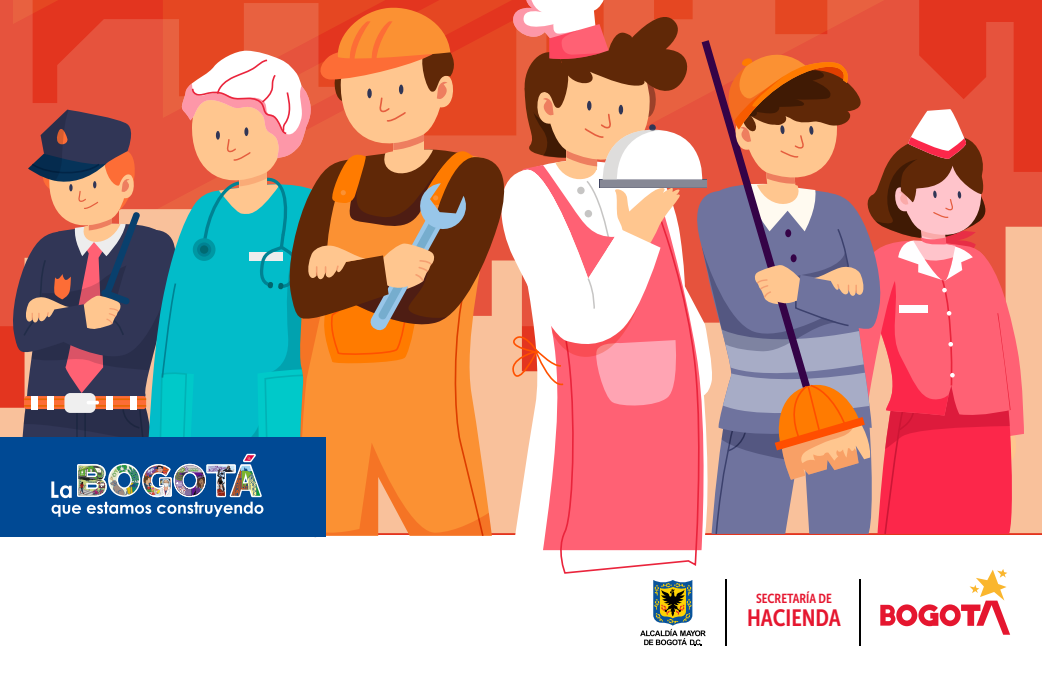

Conéctate: www.haciendabogota.gov.co • Tel. (601) 338 5000 • 🞯 🖪 💟 hacienda bogota

Cómo obtener el descuento tributario del 50% en los intereses sobre deudas 2022 y años anteriores de ICA y ReteICA

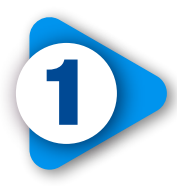

En <u>www.haciendabogota.gov.co</u> ingresa por <u>Oficina Virtual</u> y da clic en la opción "DECLARA Y PAGA" del botón "Impuesto de Industria y Comercio".

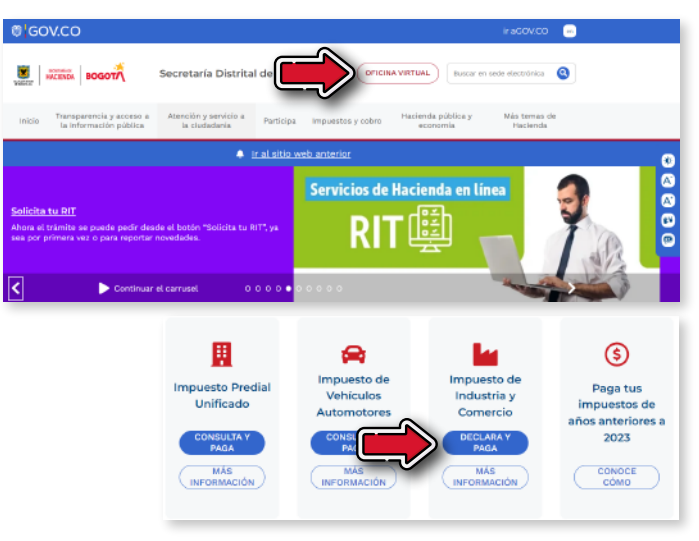

Escribe tu usuario y contraseña y haz clic en "Conectar".

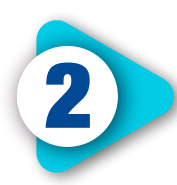

En la sección "Mis impuestos", elige "Industria y Comercio" y luego "Declarar y pagar en 3 pasos".

Se desplegarán las siguientes opciones:

- 1. Liquidar impuesto
- 2. Presentar declaración
- 3. Pagar impuesto

Selecciona **"1. Liquidar impuesto**". El sistema te remitirá al liquidador de Industria y Comercio.

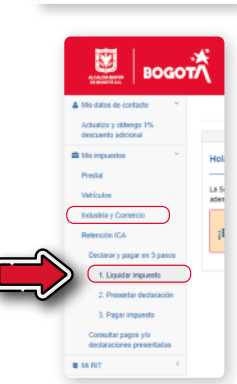

BOGOT/

OFICINA VIRTUAL

o o e

Cedula de Ciudadania

Ingresa los datos solicitados y, en la pregunta "¿Qué deseas hacer?", ten en cuenta lo siguiente:

- Si eres omiso, es decir, si no has presentado la declaración, diligencia los datos y selecciona "Declaración inicial" para liquidar y presentarla.
- Si eres inexacto, es decir, si debes hacer una declaración de corrección por mayor valor y esta no se encuentra en firme, escoge la opción "Declaración de corrección" para liquidar y presentarla. Recuerda que, en los dos casos, se debe calcular el valor de la sanción.
- Si ya tienes la declaración y únicamente vas a generar el ROP, elige la opción "Solo pago" y luego "Continuar".

| Liquidador ICA<br>Impuesto de in<br>tableros.                  | A<br>Idustria y comercio, av                      | risos y  | Liquidador IC/<br>Impuesto de in<br>tableros.               | A<br>ndustria y comercio, avi                       | sos y   | Liquidador ICA<br>Impuesto de ind<br>tableros.                   | ustria y comercio,                             | avisos y   |
|----------------------------------------------------------------|---------------------------------------------------|----------|-------------------------------------------------------------|-----------------------------------------------------|---------|------------------------------------------------------------------|------------------------------------------------|------------|
| Tipo Documento                                                 | CC - Cédula de ciudadanía                         | ×        | Tipo Documento                                              | CC - Cédula de oludadanía                           | ~       | Tipo Documento                                                   | CC - Cédula de ciudadar                        | i v        |
| Número de<br>documento                                         |                                                   | 1        | Número de<br>documento                                      |                                                     |         | Número de<br>documento                                           |                                                |            |
| Confirme Número<br>de documento                                |                                                   |          | Confirme Número<br>de documento                             |                                                     |         | Confirme Número<br>de documento                                  |                                                |            |
| Año gravable                                                   | ~                                                 |          | Año gravable                                                | *                                                   |         | Año gravable                                                     | ~                                              |            |
| Regimen                                                        | Preferencial ICA                                  | *        | Regimen                                                     | Preferencial ICA                                    | ~       | Regimen                                                          | Preferencial IGA                               | ~          |
|                                                                | Consulte los requisitos para pr<br>a cada régimen | rtenecer |                                                             | Consulte los requisitos para pert<br>a cada régimen | leneper |                                                                  | Consulta los requisitos para<br>a cada négimen | pertanecer |
| Periodo                                                        | » Aruai                                           | *        | Períoda                                                     | a Anzal                                             | ~       | Periodo                                                          | » Anual                                        | ~          |
| is consoroio o Unión 1<br>Isaliza actividades a tr<br>Iutónomo | Temporal                                          |          | Es consorsio o Unión<br>Realiza actividades a t<br>Autónomo | Temporal                                            |         | Es consercio o Unión Te<br>Realiza actividades a tra<br>Aubinomo | nporal<br>rés de Patrimonio                    |            |
| ¿Qué desea<br>hater?                                           | Declaración inicial                               | ~        | 4 Rod cleans<br>haper?                                      | Declaración de corrección                           | ~       | ¿Qué desos<br>hacer?                                             | Sõlo page                                      | ~          |
| Continuar<br>Limpier                                           |                                                   |          | Cortinuar<br>Limpiar                                        |                                                     |         | Continuer                                                        |                                                | •          |

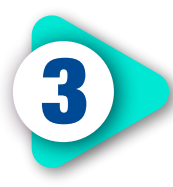

**Si ya tienes la declaración**, ingresa por "**Solo Pago**". Aparecerá en la **sección de liquidación** el total por pagar, que incluye el VP (el valor del impuesto más sanción) más el IM (valor de los intereses de mora) con la reducción del **50%** en los intereses.

|   | Liquidación                               |    |                                                                            |
|---|-------------------------------------------|----|----------------------------------------------------------------------------|
|   |                                           |    | Si desea modificar los datos presentados, habilite modo edicion. 💿 Si 🔹 No |
|   | Valor a pagar                             | VP |                                                                            |
|   | intereses de mora                         | IN |                                                                            |
|   | Total a pagar                             | TP |                                                                            |
| F |                                           |    |                                                                            |
|   | Datos de Identificación                   |    |                                                                            |
|   | Tipo de Identificación No. Identificación | DV | Razin social                                                               |
|   | NT V                                      |    |                                                                            |
|   |                                           |    |                                                                            |

Recuerda que este beneficio aplica si se cancela el VALOR TOTAL de la obligación. El beneficio **no aplica** para pagos parciales.

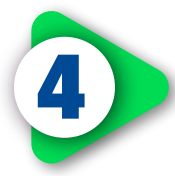

Para obtener el recibo oficial de pago (ROP), revisa que los datos de identificación estén correctos y registra los del representante legal o los del contribuyente. Si tienes revisor fiscal, pon la información respectiva.

Valida la información registrada y selecciona "Generar declaración para presentación o pago"; asimismo, verifica que estén habilitadas las ventanas emergentes del navegador de internet que estés usando.

| Tipo de Identificación                                                                                                    | No. Identificación                                      | Nombre                                                 |  |
|----------------------------------------------------------------------------------------------------|---------------------------------------------------------|--------------------------------------------------------|--|
| Seleccione una opci 💌                                                                                                    |                                                         |                                                        |  |
| Datos revisor Fisca                                                                                                    | l ó Contador                                            |                                                        |  |
|                                                                                                    |                                                         |                                                        |  |
| <ul> <li>¿Está obligado a firmar</li> <li>Revisor</li> <li>Contador</li> </ul>                                                                                             | r la declaración según el numeral                       | 7 del attículo 13 del decreto 807 de 1993?             |  |
| <ul> <li>¿Está obligado a firmar</li> <li>Revisor</li> <li>Contador</li> <li>Tipo de identificación</li> </ul>                                                             | r la declaración según el numeral<br>No. Identifisación | 7 del adficulto 13 del decretto 807 de 1993?<br>Nombre |  |
| Està obligado a firmai<br>Revisor Contador<br>Tipo de identificación<br>Seleccione una opc                                                                                 | r la declaración según el numeral                       | 7 del antículo 13 del decuelo 807 de 1993?<br>Nombre   |  |
| <ul> <li>¿Está obligado a firmar</li> <li>Revisor ■ Contador</li> <li>Tipo de identificación</li> <li>Solaccione una opc ♥</li> <li>Número tarjeta profesionat.</li> </ul> | r la declaración según el numeral                       | 7 del atticulo 13 del decado 807 de 19937<br>Nombre    |  |
| JEstá obligado a firmar<br>Revisor Contador<br>Tipo de identificación<br>Solacciona una opc<br>Número tarjeta profesional:                                                 | r la declaración según el numeral                       | 7 del adiculo 13 del deciento 007 de 19937<br>Nombre   |  |

Aparecerá un mensaje con varias indicaciones; para generar el recibo, da clic en "Aceptar".

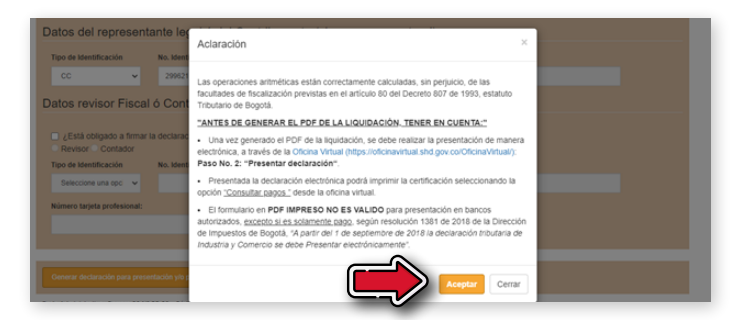

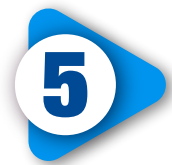

El sistema emitirá un recibo oficial de pago (ROP) en PDF con código de barras para presentar en los <u>bancos autorizados</u>.

Al generar este documento, aparecerá el valor por pagar, el beneficio y la fecha máxima de pago. Si no lo realizas en ese tiempo, deberás generar un nuevo ROP.

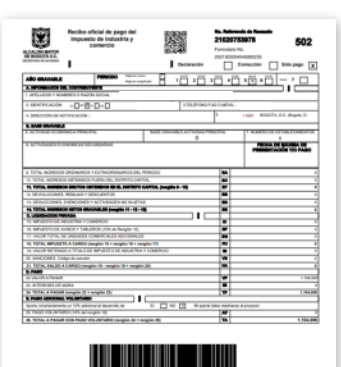

Inte

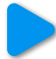

Ten en cuenta que, una vez generado el ROP, puedes pagar en línea ingresando nuevamente desde la <u>Oficina Virtual</u> por "3. Pagar impuesto".

Automáticamente encontrarás el recibo. Selecciona la obligación por pagar y da clic sobre el signo pesos para hacerlo por PSE.

| Mis dates de contacto                            |             |           |                   |                   |                                    |       |          |
|--------------------------------------------------|-------------|-----------|-------------------|-------------------|------------------------------------|-------|----------|
| descuento adicional                              | 9 RECIBOS P | ENDIENTES | DE PAGO - ICA     |                   |                                    |       |          |
| Mis impuestos                                    | [           |           |                   |                   |                                    |       |          |
| Predial                                          | Vigencia    | Periodo   | No. de referencia | Fecha de creación | Fecha maxima para realizar el pago | Valor | Acciones |
| Vehículos                                        |             | Anual     |                   |                   |                                    |       | A 5      |
| Industria y Comercio                             |             |           |                   |                   |                                    |       |          |
| Obligaciones pendientes                          |             |           |                   |                   |                                    |       |          |
| Declarar y pagar en 8 pasos                      |             |           |                   |                   |                                    |       |          |
| 1. Liquidar impuesto                             |             |           |                   |                   |                                    |       |          |
| 2. Presentar declaración                         |             |           |                   |                   |                                    |       |          |
| 3. Pagar impuesto                                |             |           |                   |                   |                                    |       |          |
| Consultar pagos y/o<br>declaraciones presentadas |             |           |                   |                   |                                    |       |          |
| Releasing ICA                                    |             |           |                   |                   |                                    |       |          |

| Nro. Referencia*                   |                                           |
|------------------------------------|-------------------------------------------|
| Impuesto                           | INDUSTRIA, COMERCIO, AVISOS Y<br>TABLEROS |
| Vigencia                           |                                           |
| Periodo                            | Anual                                     |
| NIT                                |                                           |
| Fecha limite de pago               | 30/03/2023                                |
| Fecha límite para pago en<br>línea | 30/03/2023                                |
| Valor a pagar                      | \$1,000                                   |
| 🍓 Impeires Formulae                | No S Pague aquí 🖉 Nueva Consulta          |

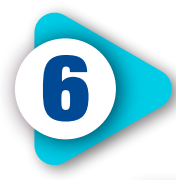

Recuerda que con el número de referencia de recaudo también puedes realizar el pago por medios electrónicos, ingresando desde la página web, por el botón "Oficina Virtual", al "Impuesto de Industria y Comercio - MÁS INFORMACIÓN".

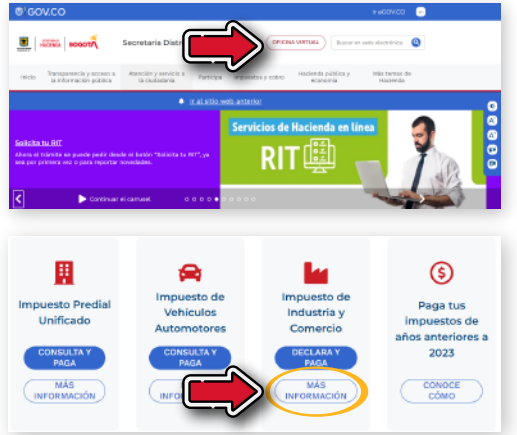

Navega hacia abajo en la página del impuesto y, en el ícono "Si tienes la declaración", selecciona "PAGA AQUÍ".

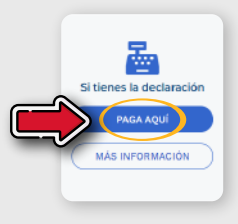

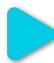

Digita el número de referencia que aparece en el recibo generado para habilitar la opción de pago por PSE.

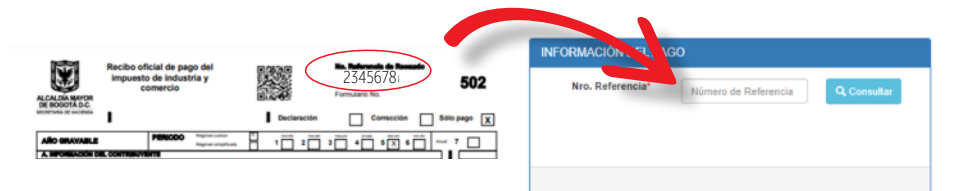

## Si vas a pagar RetelCA

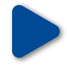

Ingresa a <u>Oficina Virtual</u> y en "Mis Impuestos" selecciona "Retención ICA" para declarar y pagar en tres pasos.

Ingresa los datos solicitados y, en la pregunta "¿Qué deseas hacer?", ten en cuenta lo siguiente:

- Si eres omiso, es decir, si no has presentado la declaración, diligencia los datos y selecciona "Declaración inicial" para liquidar y presentarla.
- Si eres inexacto, es decir, si debes hacer una declaración de corrección por mayor valor y esta no se encuentra en firme, escoge la opción "Declaración de corrección" para liquidar y presentarla. Recuerda que, en los dos casos, se debe calcular el valor de la sanción.
- Si ya tienes la declaración y únicamente vas a generar el ROP, elige la opción "Solo pago" y luego "Continuar".

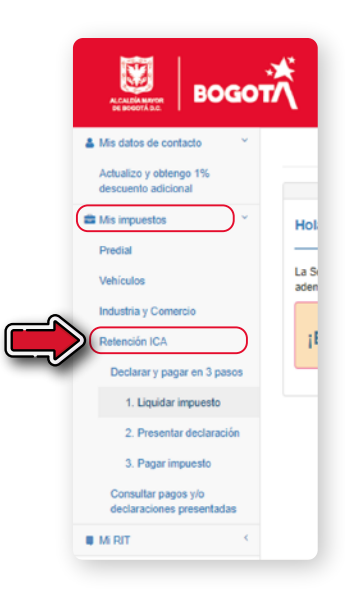

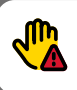

Si presentaste la declaración y no realizaste el pago dentro de los dos meses siguientes, esta se da por no presentada, por lo tanto, deberás declarar nuevamente liquidando sanción e intereses.

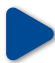

Digita los datos que solicita el liquidador y da clic en "Declaración inicial" y luego en "Continuar".

| Ingrese los datos<br>Retenciones de<br>Comercio Aviso | para declarar y pagar las<br>el Impuesto de Industria y<br>os y Tableros |
|-------------------------------------------------------|--------------------------------------------------------------------------|
| Tipo Documento                                        | CC - Cédula de ciudadanía 🗸 🗸                                            |
| Número de<br>documento                                |                                                                          |
| Confirme número<br>de documento                       |                                                                          |
| Régimen                                               | Común                                                                    |
| Año a pagar                                           | ~                                                                        |
| 2 Qué desea                                           | Declaración inicial                                                      |
| hacer?<br>Continuar                                   |                                                                          |

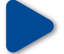

### Valida la información que arroja el sistema.

| Descripción                                  | Valor |   |
|----------------------------------------------|-------|---|
| Base de la retención:                        | BR    | 8 |
| Total retenciones practicadas en el período: | RP    | 0 |
| Descuento por devolución de retenciones:     | DR    | 0 |
| Total refenciones a declarar:                | BH    | 0 |
| Sanciones                                    | VS    | D |
| Total saldo a cargo :                        | НА    | 0 |
| Valor a pagar:                               | VP    | 0 |
| Intereses de mora:                           | м     | D |
| Total a pager                                | 70    |   |

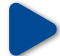

#### Selecciona "Generar Declaración para firma digital o electrónica".

| Datos del represe                                                                | ntante legal o del cont                                                                   | ribuyente (si es persona natural)                    |
|----------------------------------------------------------------------------------|-------------------------------------------------------------------------------------------|------------------------------------------------------|
| Tipo identificación                                                              | No. Identificación                                                                        | Nombre                                               |
| oc 🗸                                                                             |                                                                                           |                                                      |
| Datos del revisor                                                                | fiscal o contador                                                                         |                                                      |
| Datos del revisor                                                                | fiscal o contador<br>la declaración según el numeral<br>Centador O                        | 7 del artículo 13 del decreto 807 de 1993?           |
| Datos del revisor<br>¿Está obligado a firmar<br>Revisor ®<br>Tipo identificación | físcal o contador<br>la declaración según el numeral<br>centador O<br>No. Interniticación | 7 del artículo 13 del decreto 807 de 1983?<br>Nontec |

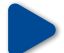

#### Aparecerá un mensaje del sistema. Haz clic en "Generar PDF".

| Teléfono<br>3144802999                                                         | Adaración ×                                                                                                    |
|--------------------------------------------------------------------------------|----------------------------------------------------------------------------------------------------|
| Datos del representante le<br>Tepo identificación No. Mentifi-<br>CC V 3877271 | Las operaciones aritméticas están correctamente calculadas, sin perjuicio, de las facultados de flocalización previstas en el articulo 00 del decreto 352 de 2002, estatuto Tributario de Bogotá                                                                                                    |
| Datos del revisor fiscal o o:                                                  | Presentada la declaración electrónica pode la militar imprimir la certificación seleccionando la<br>opción " <u>Consultar cagosa</u> " desde la dificina vitual.  El formulario en POF IMPRESO NO E S VALIDO para presentación en bancos<br>autorizando, <u>excepto al es solamente pago</u> según resolución 1381 de 2018 de la Dirección<br>de impuestos de la logotal. <sup>1</sup> / Aparit de 1 de esplemente de 2016 la declaración initizataria de<br>Industria y Comercia al es debe Presentar electrónicamente". |
| Tipo identificación No. Identifi<br>OC Y 3977278<br>Número tarjeta profesional | Conserver PDF Connar                                                                                                    |
| 11001-1                                                                        |                                                                                                    |
|                                                                                | ez Nueva liquidación                                                                                                    |

| Formulario de a<br>electrónica<br>retenciones de<br>industria y com<br>table                                                                                                    | utoliquidación<br>asistida de<br>el impuesto de<br>ercio, avisos y<br>eros                     |                   | No. R   | eferencia de<br>elario No. | Rec                              | audo                |                        | 131                                     |
|----------------------------------------------------------------------------------------------------|------------------------------------------------------------------------------------------------|-------------------|---------|----------------------------|----------------------------------|---------------------|------------------------|-----------------------------------------|
| t                                                                                                    |                                                                                                | Declaración       |         | X Con                      | recci                            | ón 🗌 Sólo           | pago                   | +                                       |
| ARO GRAVABLE                                                                                                    | PERIODO                                                                                        |                   | ت       | 2 🗖                        | 3                                | <b>¨</b> • <b>¨</b> | • 🗂                    | • 🗶                                     |
| A. INFORMACION DEL AGENTE DE                                                                                                    |                                                                                                |                   |         |                            |                                  | <b>+</b>            |                        |                                         |
| 1. APELLIDOS Y NOMBRES O RAZÓN                                                                                                    | SOCIAL                                                                                         |                   |         |                            |                                  |                     |                        |                                         |
| 2. IDENTIFICACIÓN N<br>00 NT X 1 08 0<br>5. DIRECCIÓN DE NOTIFICACIÓN                                                                                                    | ÚMERO D                                                                                        | 3. TEL            | ÉFONO F | 100                        | -                                | 4. CÓDIGO - I       | MUNICIPIO<br>Bentación | Y/O PAGO                                |
|                                                                                                    |                                                                                                |                   |         |                            |                                  |                     |                        |                                         |
| B. BASE DE RETENCIONES                                                                                                    |                                                                                                |                   |         |                            | _                                |                     |                        |                                         |
| B. BASE DE RETENCIONES<br>6. BASE DE LA RETENCIÓN                                                                                                    |                                                                                                |                   |         |                            | BR                               |                     |                        | 0                                       |
| B. BASE DE RETENCIONES<br>6. BASE DE LA RETENCIÓN<br>C. LIQUIDACIÓN PRIVADA                                                                                                    |                                                                                                |                   |         |                            | BR                               |                     |                        | 0                                       |
| B. BASE DE RETENCIONES<br>6. BASE DE LA RETENCIÓN<br>C. LIQUIDACIÓN PRIVADA<br>7. TOTAL DE RETENCIONES PRACTS                                                                                                    | CADAS EN EL PÉRIODO                                                                            | ,                 |         |                            | 8R                               |                     |                        | 0                                       |
| B. BASE DE RETENCIONES<br>6. BASE DE LA RETENCIÓN<br>C. LIQUIDACIÓN PRIVADA<br>7. TOTAL DE RETENCIONES PRACTIN<br>8. DESCUENTO POR DEVOLUCIÓN D                                                                                                    | CADAS EN EL PÉRIODO<br>E RETENCIONES                                                           | )                 |         |                            | BR<br>RP<br>DR                   |                     |                        | 0                                       |
| B. BASE DE RETENCIÓNES<br>6. BASE DE LA RETENCIÓN<br>C. LIQUIDACIÓN PRIVADA<br>7. TOTAL DE RETENCIÓNES PRACTIS<br>6. DESCUENTO POR DEVOLUCIÓN D<br>8. TOTAL DE RETENCIÓNES A DECL                                                                                             | CADAS EN EL PÉRIODO<br>E RETENCIONES<br>ARAR (rengión 7 - rengi                                | )<br>ón 8)        |         |                            | BR<br>RP<br>DR<br>BH             |                     |                        | 0                                       |
| B. BASE DE RETENCIONES     BASE DE LA RETENCIÓN     C. LIQUIDACIÓN PRIVADA     7. TOTAL DE RETENCIONES PRACTE     8. DESCUENTO POR DEVOLUCIÓN DE     107AL DE RETENCIONES A DECL     10. SANCIONES     Código de sendi                                                        | CADAS EN EL PÉRIODO<br>E RETENCIONES<br>ARAR (rangión 7 - rangi<br>ón (var                     | )<br>ón 8)        |         |                            | BR<br>RP<br>DR<br>BH<br>VS       |                     |                        | 0                                       |
| B. BASE DE RETENCIONES<br>8. BASE DE LA RETENCIÓN<br>C. LIQUIDACIÓN PRIVADA<br>7. TOTAL DE RETENCIONES PACT<br>8. DESCUENTO POR DEVOLUCIÓN D<br>8. TOTAL DE RETENCIONES A DECL<br>10. SANCIONES A CÁRGO (rengión<br>11. TOTAL SALDO A CARGO (rengión                          | CADAS EN EL PÉRIODO<br>E RETENCIONES<br>ARAR (rengión 7 - rengi<br>ón (ver<br>9 + rengión 10)  | 5<br>5n 8)        |         |                            | BR<br>RP<br>DR<br>BH<br>VS<br>HA |                     |                        | 0                                       |
| B. BARE DE RETENCIONES<br>B. BARE DE LA RETENCIÓN<br>C. LIQUIDACIÓN PRIVADA<br>7. TOTAL DE RETENCIONES PRACTIN<br>8. DESCUENTO POR DIVOLUCIÓN D<br>5. TOTAL DE RETENCIONES A DECL<br>19. SANCIÓNES Código de sensi<br>11. TOTAL BALDO A CARBO (rengión<br>D. PAGO             | CADAS EN EL PÉRIODO<br>E RETENCIONES<br>ARAR (rengión 7 - rengió<br>ón (ver<br>8 + rengión 10) | 5<br>5n 8)        |         |                            | BR<br>DR<br>BH<br>VS<br>HA       |                     |                        | 000000000000000000000000000000000000000 |
| B. BASE DE RETENCIONES<br>E. BASE DE LA RETENCIÓN<br>C. LIQUIDACIÓN PREVADA<br>T. TOTAL DE RETENCIÓNES PRACTE<br>E. DESCUENTO POR DEVOLUCIÓN DE<br>A TOTAL DE RETENCIÓNES A DEICL<br>15. TOTAL DE RETENCIÓNES A DEICL<br>16. BAVICIÓNES<br>D. BAVICIÓNES<br>12. VALOR A PAGAR | CADAS EN EL PÉRIODO<br>E RETENCIONES<br>ARAR (rengión 7 - rengi<br>ón (ver<br>8 + rengión 18)  | 5<br>5n 8)<br>†_[ |         |                            | BR<br>DR<br>BH<br>VS<br>HA       |                     |                        | 000000000000000000000000000000000000000 |

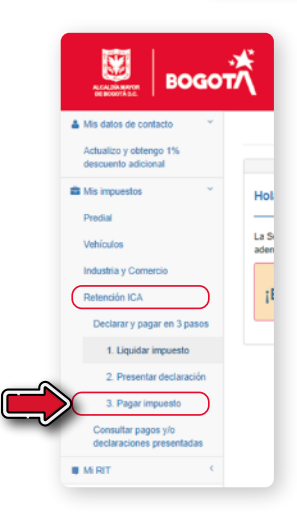

Paga en línea seleccionando la opción "3. Pagar impuesto" para habilitar el botón de pagos por PSE.

| Nro. Referencia*                   |                                           |
|------------------------------------|-------------------------------------------|
|                                    |                                           |
| Impuesto                           | INDUSTRIA, COMERCIO, AVISOS Y<br>TABLEROS |
| Vigencia                           |                                           |
| Período                            | Anual                                     |
| NIT                                |                                           |
| Fecha limite de pago               | 30/03/2023                                |
| Fecha límite para pago en<br>línea | 30/03/2023                                |
| Valor a pagar                      | \$1,000                                   |
| A Institut Format                  | ano 🔰 S Paque aquí 🖉 Nueva Consulta       |
|                                    |                                           |
|                                    |                                           |
|                                    | ሻሸ                                        |
|                                    |                                           |

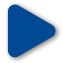

Si no has pagado y necesitas generar el recibo oficial de pago (ROP), ingresa por <u>Oficina Virtual</u> a "<u>Mis Impuestos</u>", luego da clic en "Retención ICA", escoge la opción "1. Liquidar impuesto" y diligencia los datos solicitados.

En la pregunta "¿Qué deseas hacer?", elige "Solo pago" y después "Continuar".

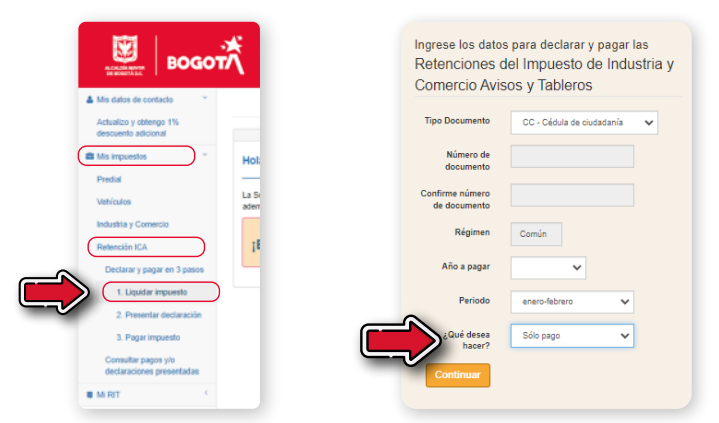

Valida los datos, genera el recibo y paga en línea desde "Mis Impuestos", en "Retención ICA", seleccionando "3. Pagar impuesto" para habilitar el botón de pagos por PSE.

| ER BOODTA BC                                  | INFORMACIÓN DEL PAGO               | þ                                      |
|-----------------------------------------------|------------------------------------|----------------------------------------|
| Mis datos de contacto                         | Nro. Referencia*                   |                                        |
| Actualizo y obtengo 1%<br>descuento adicional |                                    |                                        |
| Mis impuestos                                 | Impuesto                           | INDUSTRIA, COMERCIO, AVISO<br>TABLEROS |
| Predial                                       | Vigencia                           |                                        |
| La St                                         | Período                            | Anual                                  |
| aden                                          | NIT                                |                                        |
| Industria y Comercio                          | Fecha limite de pago               | 30/03/2023                             |
| Retención ICA                                 | Fecha límite para pago en<br>línea | 30/03/2023                             |
| Declarar y pagar en 3 pasos                   | Valor a pagar                      | \$1,000                                |
| 1. Liquidar impuesto                          |                                    |                                        |
| 2. Presentar declaración                      | terprimit Formula                  | ses \$ Pague aquí 🖸 Na                 |
| 3. Pagar impuesto                             |                                    |                                        |
| Consultar pagos vio                           |                                    | ז ר                                    |

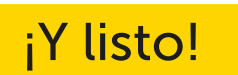

<sup>con</sup>Hacienda

Conéctate: www.haciendabogota.gov.co Tel. (601) 338 5000 • ☐ hacienda bogota

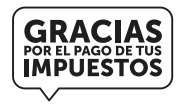

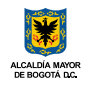

secretaría de HACIENDA

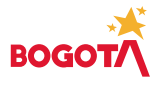